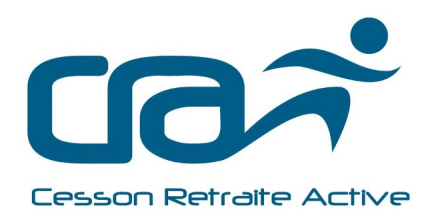

# FICHE D'ADHÉSION SAISON 2023-2024

NON NON

| NOM                         | Prénom                  |
|-----------------------------|-------------------------|
| sur les papiers d'identité) | ( <u>tel qu'indiqué</u> |
| Date de naissance           | Numéro de licence       |
|                             |                         |
| Adresse                     | N° d'appartement        |
|                             |                         |
| Complément d'adresse        |                         |
|                             |                         |
| Code postal Ville           |                         |
| Nº téléphono fivo           | Nº tálánhana nartahla   |
|                             |                         |
| Adresse-mail                |                         |
|                             |                         |

### Activités (comprises avec l'adhésion) : cocher les cases correspondantes.

| Activité                          | $\checkmark$ | Activité                    | $\checkmark$ |
|-----------------------------------|--------------|-----------------------------|--------------|
| Activ'mémoire                     |              | Echecs                      |              |
| Animation récréative              |              | Jeux de boules - pétanque   |              |
| Badminton                         |              | Jeux sur table              |              |
| Chants de marins                  |              | Marche – Randonnée pédestre |              |
| Cyclotourisme                     |              | Marche aquatique côtière    |              |
| Danses bretonnes                  |              | Marche nordique             |              |
| Danses country et danses en ligne |              | Pickleball                  |              |
| Danses du monde                   |              | Swin golf                   |              |
| Détente et découverte             |              | Tennis de table             |              |

### Activités avec supplément : cocher les cases correspondantes.

| Activité                                     | $\checkmark$ | Coût | Mode de<br>paiement | Remarque                                              |
|----------------------------------------------|--------------|------|---------------------|-------------------------------------------------------|
| Gymnastique dynamique mardi de 16h à 17h     |              | 30 € | Chèque à            |                                                       |
| Gymnastique dynamique jeudi de 10h30 à 11h30 |              | 30€  | l'ordre de          | 2 créneaux maximum                                    |
| Gymnastique douce vendredi de 10h30 à 11h30  |              | 30€  | Cesson<br>Retraite  |                                                       |
| Natation / abonnement annuel (*)             |              | 90€  | Active ou<br>CB     | (*) possibilité de paiement<br>fractionné (2 chèques) |
| Tennis                                       |              | 5€   | Espèce              |                                                       |

### Assurance

Avec votre licence vous bénéficiez d'une responsabilité civile, d'une assistance ainsi que de la garantie dommages corporels de base I.A. de base. Vous pouvez souscrire en sus

| La garantie Option I.A. PLUS         | (+5.22 €) | Ц |
|--------------------------------------|-----------|---|
| La garantie Option effets personnels | (+27 €)   |   |

| Bulletin « L'INFO »<br>Vous souhaitez recevoir le bulletin sous format                             | papier | diectronique |
|----------------------------------------------------------------------------------------------------|--------|--------------|
| Droit à l'image<br>J'accorde le droit à l'image pour l'association et la fédération                |        |              |
| Informatique : Etes-vous intéressé par une initiation à l'utilisation des smartphones et tablettes |        |              |

En adhérant à l'association, tout membre s'engage à respecter les statuts, le contrat d'engagement républicain et le règlement intérieur. Ces trois documents sont consultables sur le site internet <u>http://www.retraite-active35.fr/</u> rubrique « Association ».

| <b>F</b> - 14 1 - | <b>`</b> |
|-------------------|----------|
|                   | a        |

Signature :

# La mise en place de FFRS360, le nouveau système de gestion des adhésions implique d'importants changements dans les inscriptions

### Comment faire votre inscription ?

Vous pouvez faire votre inscription en vous présentant aux journées d'inscription (<u>solution préférée</u>) ou à distance, depuis votre espace adhérent (paiement par carte bancaire exclusivement).

### Si vous optez pour votre inscription en présentiel et payez par chèque

Le dossier d'inscription comprend :

- 1. La présente fiche d'inscription complétée
- Le paiement de l'<u>adhésion de 45 €</u>. Chèque de 45 €, à l'ordre de « Cesson Retraite Active » comprenant la cotisation de base et l'assurance de base sans les options MSC I.A. PLUS et Effets Personnels
- 3. Une enveloppe timbrée à votre adresse si vous ne disposez pas d'adresse mail
- 4. Le cas échéant, paiement de <u>cotisation supplémentaire</u> pour les activités <u>gymnastique</u>, <u>natation</u> (1 chèque pour la gymnastique, et 1 ou 2 chèques pour l'activité natation si paiement en 2 fois)
- 5. Le cas échéant, paiement en espèce de la contribution tennis de 5 €

### Si vous optez pour votre inscription en présentiel et payez par carte bancaire

Pas de dossier d'inscription papier

Des postes seront mis à disposition dans la salle, et un soutien sera effectué

- 1. Rendez-vous sur le lien suivant : : https://ffrs360-crm.my.site.com/licencie
- 2. Connectez-vous à votre espace adhérent, ou créez votre espace adhérent si vous n'êtes pas encore licencié
- 3. Compléter vos informations personnelles
- 4. Faites le choix des activités que vous souhaitez pratiquer
- 5. Effectuez le paiement au moyen de votre carte bancaire

Le cas échéant, paiement en espèce de la contribution tennis de 5 €

Vous accéderez au bulletin l'INFO sous format électronique

## Si vous optez pour votre inscription à distance

Pas de dossier d'inscription papier ni de soutien à l'inscription

- 1. Rendez-vous sur le lien suivant : : https://ffrs360-crm.my.site.com/licencie
- 2. Connectez-vous à votre espace adhérent, ou créez votre espace adhérent si vous n'êtes pas encore licencié
- 3. Compléter vos informations personnelles
- 4. Faites le choix des activités que vous souhaitez pratiquer
- 5. Effectuez le paiement au moyen de votre carte bancaire

6. Le cas échéant, n'oubliez pas le paiement en espèce de la contribution tennis de 5 € auprès de votre animateur *Vous accéderez au bulletin l'INFO sous format électronique*